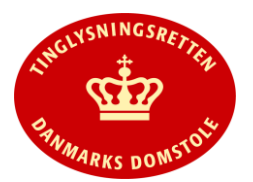

| Overskrifter                        | www.tinglysning.dk                                                                                                    |
|-------------------------------------|----------------------------------------------------------------------------------------------------|
| Find objekt og<br>vælg dokumenttype | Alle dokumenttyper har fået omlagt flg. 3 trin til nyt layout.                                                                                                    |
|                                     | Trin 1 – Anmelderoplysninger<br>Trin 2 – Find objekt - valg af bog eller dokument<br>Trin 3 – Valg af dokumenttype                                                                                                    |
|                                     | "Find tinglysningsobjekt" vises, som det allerede kendes fra "Opret tinglysningsfuldmagt", dog er fanen<br>"Dokumenter" indsat. Denne fane skal bruges, hvis anmeldelsen skal vedrøre et allerede tinglyst dokument, der<br>skal påtegnes/aflyses - uanset tingbog. Som noget nyt kan dokumentet også findes på dokument ID. De(t) valgte<br>objekt(er) eller dokument(er) vises i en liste. |
|                                     | I næste trin vælges den dokumenttype, der ønskes anmeldt. For oprettende dokumenter vælges først kategori, f.eks.<br>pant, adkomst, servitut eller andet, og herefter dokumenttypen. For fremsøgte dokumenter, der skal påtegnes, er<br>kategorien allerede fundet. For både oprettende og påtegnende dokumenter vil der kun blive vist relevante<br>dokumenttyper.                          |
|                                     | Hvis man glemmer at vælge dokumenttype og går videre til næste trin, får man en teknisk fejl. Man bliver så<br>nødsaget til at gå til forsiden og starte sin anmeldelse på ny. Med næste version af Den Digitale Tingbog vil dette<br>blive ændret til en advarsel.                                                                                                    |
|                                     | Hvis ikke dokumenttypen er omlagt til nyt layout i sin helhed, vil brugeren, efter de 3 første trin, blive sendt over i<br>"gammelt" anmeldelsesforløb. Herfra kan der stadig rettes i anmelder eller objektoplysninger, men oplysningerne<br>vil så blive vist i gammelt layout.                                                                                                    |
| Omlagte dokumenttyper               | I denne release er følgende dokumenttyper omlagt til nyt layout:                                                                                                    |
|                                     | Afgiftsgodtgørelse (Alle)<br>Afgiftsberigtigelse (Skattestyrelsen)<br>Udlæg i alle bøger (Fogedretter og Skattestyrelsen)<br>Arrest fast ejendom (Fogedretter)                                                                                                    |

|                                                     | For alle omlagte dokumenttyper gælder det, at "følgebrev" og vedhæftning af bilag skal ske i sidste trin<br>"Underskriftsmetode". Ved klik på funktionsknappen "Øvrige oplysninger" vil der komme et pop-up vindue, med<br>samme visning som kendt fra underskriftsmappens ret-funktion, hvor følgebrev og bilag kan vedhæftes. Hvis der<br>angives oplysninger under "Øvrige oplysninger" vil det efterfølgende blive vist med en "clips" på funktionsknappen. |
|-----------------------------------------------------|----------------------------------------------------------------------------------------------------|
|                                                     | Prøvetinglysning er fjernet fra omlagte dokumenttyper, og fra næste release R36 vil prøvetinglysning være udskiftet med funktionen "Vis anmeldelse", hvor brugeren kan få præsenteret sin anmeldelse i en printvenlig pdf-version, inden den sendes til underskriftsmappen.                                                                                                    |
|                                                     | For omlagte dokumenttyper slettes kladder oprettet før release 35.                                                                                                    |
| Ændring til dokumenttypen<br>"Tinglysning Ægtepagt" | I dokumenttypen "Tinglysning Ægtepagt" er der indført krav om valg af formueordning, jf. § 12, stk. 1 i lov om<br>ægtefællers økonomiske forhold. Der er 3 typer (kombinationssæreje, skilsmissesæreje eller fuldstændigt særeje),<br>hvor der skal vælges én.                                                                                                    |
|                                                     | Skal særejet indeholde flere forskellige særejeordninger, vælges den ordning, der er den væsentligste i ægtepagten.                                                                                                    |
|                                                     | Skal der ske ændring, f.eks. ophævelse (tilbagegang til delingsformue), vælges den særejeordning, der skal<br>ændres/ophæves.                                                                                                    |
| Pantebreve og "Anden tekst"                         | Anden tekst, angivet i trinnet "Særlige bestemmelser", vil fremadrettet blive vist ved "Forespørg dokument".<br>Visningen gælder for anmeldelser og brugerformularer oprettet efter release 35.                                                                                                    |
| Fremtidsfuldmagter                                  | Der kan nu indtastes/indsættes tekststreng på over 3800 tegn i "Fuldmagtens indhold". Ved indsendelse til<br>underskriftsmappen opdeles teksten dog automatisk i flere afsnit, når de 3800 tegn er nået.                                                                                                    |

Г